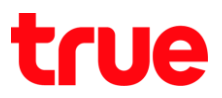

## การตั้งค่า Forward Port สำหรับ AP D-link DIR-605L

1. เปิด Browser พิมพ์ **192.168.0.1** ในช่อง Address แล้ว∩ด **Enter** 

| 192.168.0.1 พิมพ์ 192.168.0.1 |                  |                            |                     |
|-------------------------------|------------------|----------------------------|---------------------|
| Product Page : DIR-605L       |                  | Hardware Version : B2 Firm | ware Version : 2.06 |
| D-Link                        |                  |                            |                     |
|                               |                  |                            |                     |
|                               |                  |                            |                     |
| Login                         |                  |                            |                     |
| Login to the router :         | User Name: admin |                            |                     |
|                               | Password :       |                            |                     |
|                               | Login            |                            |                     |
|                               |                  |                            | _                   |
| WIRELESS                      |                  |                            |                     |

2. พิมพ์ password ในช่อง Password แล้วกด Login

| : 2.06 |
|--------|
|        |
|        |
|        |
|        |
|        |
|        |
|        |
|        |
|        |
|        |
|        |
|        |
|        |

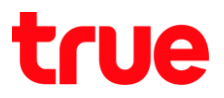

### 3. naປຸ່ມ Advanced

| CURRENT NETWORK SETTING                                                                                                    |                                                                                                   |
|----------------------------------------------------------------------------------------------------|---------------------------------------------------------------------------------------------------|
| The current network settings and the connection status are di<br>your wireless settings, please click the "Configure" button. Yo<br>clicking "Advanced". สถานะการเชื่อมต่อ Inter | splayed below. If you want to reconfigure<br>ou can also enter advanced settings by<br><b>net</b> |
| Internet Settings                                                                                                    |                                                                                                   |
| Internet Connection : Dynamic IP (DHCP)                                                                                                    | Status : Connected                                                                                |
| Wireless Settings                                                                                                    |                                                                                                   |
| Network Name (SSID) : CTCC_Docsis2                                                                                                    | Status : Encryption Configure                                                                     |
| Security : Auto (WPA or WPA                                                                                                    | 2) - Personal                                                                                     |
| Network Key : ******                                                                                                    |                                                                                                   |
| Device Info                                                                                                    |                                                                                                   |
| User Name : admin                                                                                                    |                                                                                                   |
| Password : ******                                                                                                    |                                                                                                   |
| mydlink Account                                                                                                    |                                                                                                   |
| You have not activated mydlink service.                                                                                                    | Status : Not Connected<br>Setting                                                                 |
| Cancel Advanced                                                                                                    | กด Advance                                                                                        |
|                                                                                                    |                                                                                                   |

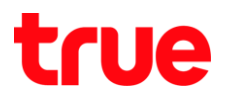

#### 4. เลือ∩เมนู Advanced

| D-Lim                  |                                                                      | เลือก Advance                                            |                                               |                        |  |
|------------------------|----------------------------------------------------------------------|----------------------------------------------------------|-----------------------------------------------|------------------------|--|
| DIR-605L               | SETUP                                                                | ADVANCED                                                 | NTENANCE                                      | STATUS                 |  |
| Easy Setup             | INTERNET CONNECT                                                     | ION                                                      |                                               |                        |  |
| Internet Connection    | Use this section to config                                           | jure your Internet Connectio                             | on type. There are several                    | connection types to    |  |
| Wireless Connection    | choose from: Static IP, D<br>method, please contact y                | HCP, PPPoE, PPTP, and L2<br>our Internet Service Provide | TP. If you are unsure of y<br>er.             | our connection         |  |
| LAN Setup              | N. N. 75 - 1 - 10 - 10 - 10 - 10 - 10 - 10 - 10                      |                                                          | 1. 1.1                                        |                        |  |
| Time and Date          | Note : If using the PPPo<br>your computers.                          | E option, you will need to r                             | emove or disable any PP                       | PoE client software on |  |
| Parental Control Rules |                                                                      |                                                          |                                               |                        |  |
| Logout                 | Save Settings Don't Sav                                              | ve Settings                                              |                                               |                        |  |
|                        | INTERNET CONNECTION TYPE                                             |                                                          |                                               |                        |  |
|                        | Choose the mode to be used by the router to connect to the Internet. |                                                          |                                               |                        |  |
|                        | My Internet Connection is : Dynamic IP (DHCP)                        |                                                          |                                               |                        |  |
|                        | DYNAMIC IP (DHCP)                                                    | INTERNET CONNECTI                                        | ON TYPE                                       |                        |  |
|                        | Use this Internet conne<br>you with IP Address in                    | ection type if your Intern<br>formation and/or a usern   | net Service Provider (I<br>name and password. | SP) didn't provide     |  |
|                        | Host                                                                 | Name : DIR-605L                                          |                                               |                        |  |
|                        | MAC A<br>(optional)                                                  | ddress : 00 - 00 ·                                       | - 00 - 00 - 00                                | - 00                   |  |
|                        |                                                                      | Copy Your PC's MA                                        | C Address                                     |                        |  |
|                        | Primary DNS                                                          | Server : 0.0.0.0                                         |                                               |                        |  |
|                        | Secondary DNS                                                        | Server : 0.0.0.0                                         | (optional)                                    |                        |  |
|                        |                                                                      | MTU: 1500 by                                             | tes MTU default 1500                          |                        |  |
|                        |                                                                      |                                                          |                                               |                        |  |
|                        | Save Settings Don't Save                                             | Settings                                                 |                                               |                        |  |

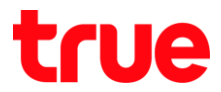

# 5. เลือก Advanced Port Forwarding Rules ตั้งค่าตามธายกาธตังนี้ จากนั้นกต Save Settings

- ทำเครื่องหมายถูก Service ที่เปิดใช้งาน
- Name : ตั้งชื่อ Service ที่ใช้งาน เช่น CCTV
- IP Address : ใส่ IP address ของอุปกรณ์ที่ต้องการ Forward
- Port : ใส่ Port
- Traffic Type : เลือ∩ Any

| DIR-605L                          | SETUP                                               | ADVANCED                                                 | MAINTENANCE                                                 | STATUS                                             |  |
|-----------------------------------|-----------------------------------------------------|----------------------------------------------------------|-------------------------------------------------------------|----------------------------------------------------|--|
| Advanced Port<br>Forwarding Rules | ADVANCED PORT FORWARDING RULES                      |                                                          |                                                             |                                                    |  |
| Application Rules                 | The Advanced Port Forv<br>redirection to an interna | varding option allows you<br>al LAN IP Address and Priva | to define a single public po<br>te LAN port if required. Th | ort on your router for<br>is feature is useful for |  |
| MAC Filtering                     | hosting online service s                            | uch as FTP or Web Servers                                | Sar an Sava S                                               | etting                                             |  |
| ACL filter                        | Save Settings                                       | e Settings                                               | SES IN DAVE O                                               | etting                                             |  |
| Traffic Control                   | 4ADVANCED POR                                       | RT FORWARDING RUI                                        | ES                                                          |                                                    |  |
| Firewall & DMZ                    | emaining number of rul                              | es that can be created : 24                              |                                                             |                                                    |  |
| Advanced Wireless<br>Settings     | ส่เครื่องหมายถูก                                    |                                                          | Port la POI                                                 | t Traffic Type                                     |  |
| Advanced Network<br>Settings      | Name ตั้งชื่อ                                       | Application Nan                                          | Public Por                                                  | t เลือก Any                                        |  |
| Routing                           | IP Address la IP                                    | Address 1241                                             | อุปกรณ์ Private Po                                          | rt Any 🔻                                           |  |
| Logout                            | 192.168.0.2                                         | < Computer Name                                          | e 🔻 81 ~ 81                                                 |                                                    |  |
|                                   | Name                                                | < Application Nan                                        | Public Por                                                  | t                                                  |  |
|                                   | IP Address                                          | < Computer Name                                          | Private Po                                                  | rt Any 🔻                                           |  |
|                                   | Name                                                |                                                          | Public Por                                                  | t                                                  |  |
|                                   |                                                     | < Application Nan                                        | ne ▼                                                        |                                                    |  |
|                                   | IP Address                                          | < Computer Name                                          | Private Po                                                  | rt Any V                                           |  |
|                                   | Name                                                |                                                          | Public Por                                                  | t                                                  |  |
|                                   | IP Address                                          | < Computer Name                                          | Private Po                                                  | rt Any 🔻                                           |  |

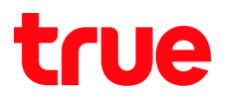

#### 6. ∩⊲ Reboot Now

| DIR-605L               | SETUP                                                                                                    | ADVANCED | MAINTENANCE | STATUS |
|------------------------|----------------------------------------------------------------------------------------------------|----------|-------------|--------|
| Easy Setup             | REBOOT NEEDED                                                                                                    |          |             |        |
| Internet Connection    | Your changes have been saved. The router must be rebooted for the changes to take effect. You can reboot now, or you can continue to make other changes and reboot later.<br>Reboot Now |          |             |        |
| Wireless Connection    |                                                                                                    |          |             |        |
| LAN Setup              |                                                                                                    |          |             |        |
| Time and Date          | na Reboot Now                                                                                                    |          |             |        |
| Parental Control Rules |                                                                                                    |          |             |        |
| Logout                 |                                                                                                    |          |             |        |
|                        |                                                                                                    |          |             |        |
|                        |                                                                                                    |          |             |        |
|                        |                                                                                                    |          |             |        |
|                        |                                                                                                    |          |             |        |

7. รอ Router Reboot ประมาณ 10 วินาที

| Product Page : DIR-605L | Hardware Version : B2 Fir                                                                                                    | rmware Version : 2.06 |
|-------------------------|----------------------------------------------------------------------------------------------------|-----------------------|
| D-Link                  |                                                                                                    |                       |
|                         |                                                                                                    |                       |
|                         | รอ Router Reboot ประมาณ10 วินาที                                                                                                    |                       |
| REBOOTING.              | •                                                                                                    |                       |
|                         | Please wait 10 seconds                                                                                                    |                       |
| If you changed          | the IP address of the router you will need to change the IP address in your browser before accessir<br>the configuration Web site again. | ing                   |
|                         |                                                                                                    |                       |
| WIRELESS                |                                                                                                    |                       |